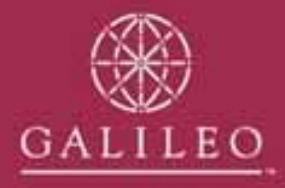

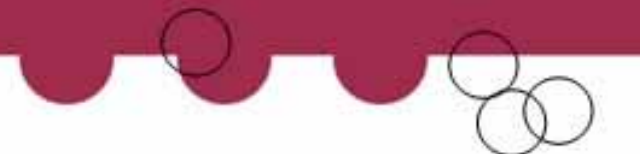

# Entering the Take-up data in CrossCheck Travel

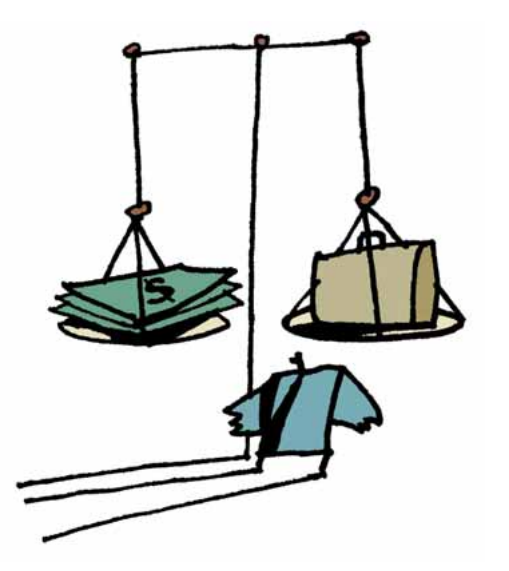

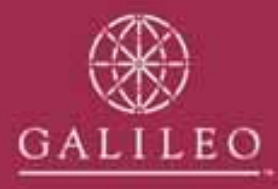

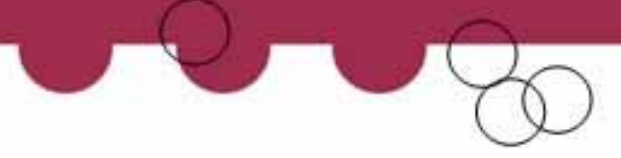

### **Review of Data Entry procedures**

By now you will have prepared your financial take-up figures ready to be entered into CCT and faxed them to your GSC representative.

In order to familiarise yourself with the next step, please review this presentation before your appointment.

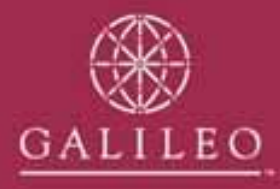

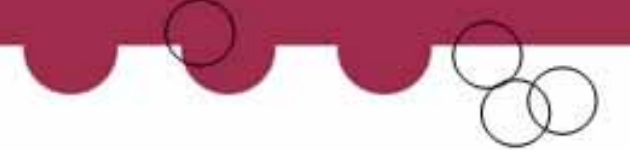

## **Entering your take-up figures**

- Take-up figures will need to be entered into the appropriate modules
  - Trips Creditors Debtors
  - Cashbook

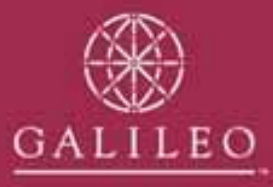

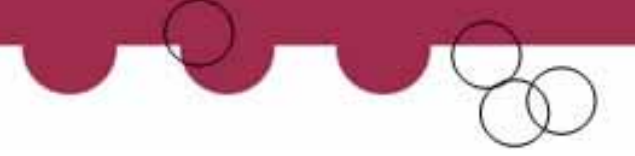

### **Trip Take-up Balances**

- The first step is to create trip files for all the files with balances.
- In the accounting tab of each file you will enter your take-up amount as an adjustment.

| 💩 Trip Adjustment              |                |                 |                |              | × |
|--------------------------------|----------------|-----------------|----------------|--------------|---|
| From (Debit) 🔘 To (Credit) 💿   | GA0608030001   | Consultant: bev | Date:          | 06/08/03     |   |
| Type Code: Take-Up 📃           |                |                 |                |              |   |
| A <u>m</u> ount: 500.00        |                |                 |                |              |   |
| Remark: Takeup balance as at 1 | September 2003 |                 |                |              |   |
|                                |                | <u> </u>        | <u>C</u> ancel | <u>H</u> elp |   |

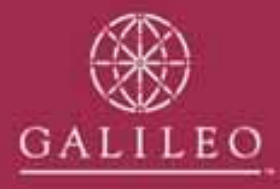

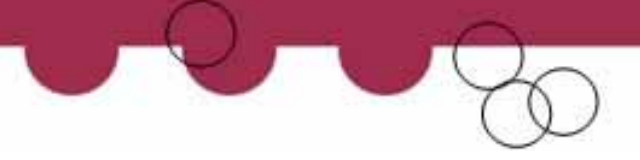

### **Check the Trip Balance report**

- After entering all trip balances in the individual trip files you will need to re-check the totals.
- Retrieve the Trip, Balance Report and check the total against your take-up reconciliation.

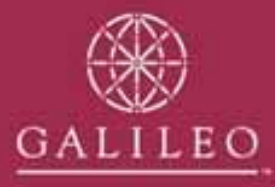

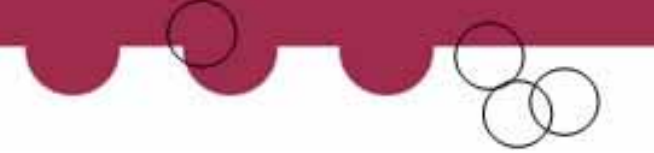

### **Debtor Take-up Balances**

• Enter the take-up balances into each Debtor account as a take-up adjustment.

| 💩 Debtor Adjustment          |                  |                 |                | ×            |
|------------------------------|------------------|-----------------|----------------|--------------|
| From (Credit) 🔘 To (Debit) 📀 | MACRO            | Consultant: bev | Date:          | 01/09/03     |
| Type Code: Take-Up 💌         |                  |                 |                |              |
| A <u>m</u> ount: 820.00      |                  |                 |                |              |
| Remark: TAKEUP BALANCE AS    | AT 1 SEPTEMBER 2 | 003             |                |              |
| Alloc                        | ate              | <u>O</u> K      | <u>C</u> ancel | <u>H</u> elp |

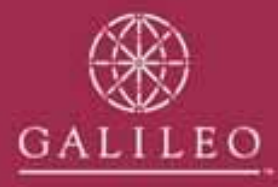

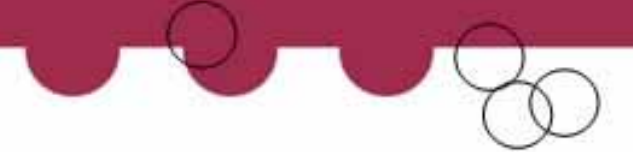

### **Check the Debtors Trial Balance**

- After entering all the debtors balances you will need to re-check the totals.
- Retrieve the Debtors Trial Balance Report and check the total against your take-up reconciliation.

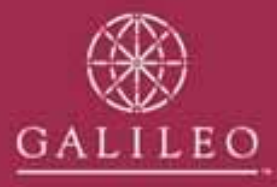

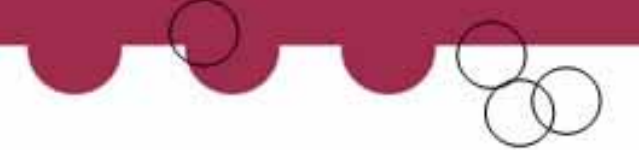

## **Creditor Take-up Balances**

- In each creditor file you will enter a take-up adjustment.
- If the creditor take-up is for more than one period then enter the amounts as separate adjustments.

| 📥 Creditor Adjustment    |                          |                 | ×                           |
|--------------------------|--------------------------|-----------------|-----------------------------|
| From (Debit) 🔘 To (Credi | iit) 💿 CONCOR            | Consultant: bev | Date: 01/09/03              |
| T⊻pe Code: Take-Up       | ▼                        |                 |                             |
| A <u>m</u> ount: 2       | 2,199.03                 |                 |                             |
| Remark: TAKEUP BAL       | ANCE AS AT 1 SEPTEMBER 2 | 003             |                             |
|                          |                          | OK              | <u>C</u> ancel <u>H</u> elp |

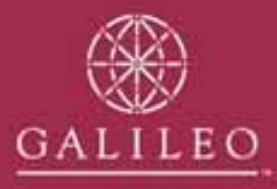

# **Creditors with a debit balance for commission owing**

 If a creditor has a debit balance because they owe you commission, this will be entered as an Open Item Variance adjustment. The credit account ID is CRTAKSUS

| 📥 Creditor A               | djustment                                              |           |                       |                   |                |              | × |
|----------------------------|--------------------------------------------------------|-----------|-----------------------|-------------------|----------------|--------------|---|
| From (Debit)<br>Type Code: | <ul> <li>To (Credit)</li> <li>Open Item Var</li> </ul> | C<br>an 💌 | SLV<br>To (Credit) Ac | Consultant: bev   | Date:          | 01/09/03     |   |
| A <u>m</u> ount:           |                                                        | 237.60    |                       |                   |                |              |   |
| Remar <u>k</u> :           | TAKEUP BALA                                            | NCE FO    | R COMMISSION OV       | NG BY SUNLOVER AT | 1 SEPT 03      |              |   |
|                            |                                                        |           |                       |                   | <u>C</u> ancel | <u>H</u> elp |   |

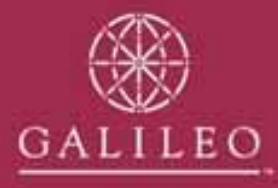

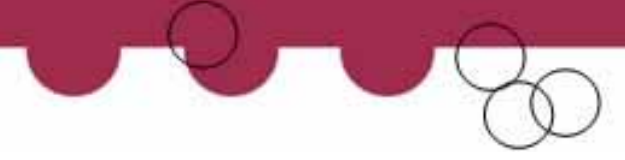

### **Check the Creditors Trial Balance**

- After entering all the creditor balances you will need to re-check the totals.
- Retrieve the Creditor Trial Balance Report and check the total against your take-up reconciliation.

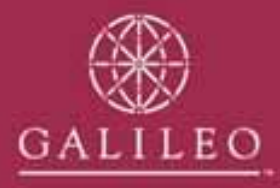

# **Cashbook Take-up Balances**

• The remaining balances on your take-up reconciliation will be entered into the Cashbook.

| 🚯 Cashbook - TRAVEL                                                                                                    | _ 🗆 X    |
|----------------------------------------------------------------------------------------------------|----------|
| TRAVEL Travel Account                                                                                                    | <u> </u> |
| Cashbook 2 Chart of Accounts Stocounting 2 Chart of Accounting 2 Chart of Accounting 2 C |          |
| Account ID: TRAVEL I Bank Account GST Type: FRE                                                                                                    |          |
| Account Type: Balance Sheet 💌 Category: ASSETS 💌 Sub Category: Current Assets                                                                                                    | •        |
| Debit C Credit  Control Account                                                                                                    |          |
| Account Number: 40050 Account Alias: 40050 Sort Code: 0                                                                                                    |          |
| Description: Travel Account                                                                                                    |          |
| Bank: ANZ Branch: QUEEN STREET, BRISBANE Account Number: (8779-79886558                                                                                                    |          |
|                                                                                                    |          |
|                                                                                                    |          |
|                                                                                                    |          |
|                                                                                                    |          |
|                                                                                                    |          |
|                                                                                                    |          |

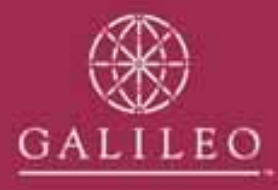

## **Bank Reconciliation**

- Open the Cashbook, Travel Account. On the front screen you will need to de-select the control account check box and save.
- You will also need to enter your bank account details, Bank, Branch & Account Number and save
- Enter an adjustment for your bank statement balance. This adjustment will debit the bank account and credit the GL Take-up suspense

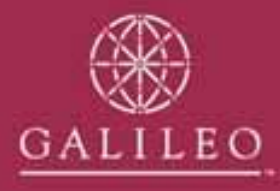

# **Travel Account – Bank Statement Balance**

| 📥 Cashbo  | ok Journal             |                           |                      |             |                      |                | × |
|-----------|------------------------|---------------------------|----------------------|-------------|----------------------|----------------|---|
| Tran      | x Date: 06/08/03       | Tranx ID:                 | Cons                 | ultant: bev |                      |                |   |
| F         | emark: BANK STATEMEN   | T BALANCE AS AT           | 30 SEPT 2003         |             |                      |                |   |
| Д         | mount: 6380.86         |                           |                      |             |                      |                |   |
| Account # | GL Account Description | n DR/CR                   | Amount Excl. GST     | Gst Amt     | Amount Incl.         | Item Reference |   |
| 40050     | Travel Account         | 🖲 <u>D</u> R O <u>C</u> R | 6380.86 🔲            | 0           | 6380.86 Cre          | edit:GLTAKSUS  |   |
| 60080     | GL Take-up Suspense    | ⊂ <u>D</u> R ⊙ <u>C</u> R | 6380.86              | 0           | 6380.86 De           | bit:TRAVEL     |   |
|           |                        |                           |                      |             |                      |                |   |
|           |                        |                           |                      |             |                      |                |   |
|           |                        |                           |                      |             |                      |                |   |
|           |                        |                           |                      |             |                      |                |   |
|           |                        |                           |                      |             |                      |                |   |
|           |                        |                           |                      |             |                      |                | _ |
|           |                        | Debits:                   | \$6,380.86           |             | \$6,380.86           |                |   |
|           |                        | Credits:                  | \$6,380.86<br>\$0.00 |             | \$6,380.86<br>\$0.00 |                |   |
| 1         |                        |                           | 40.00                |             | φ0.00                |                |   |
| Ne        |                        | e                         |                      |             | ок                   | Cancel         |   |

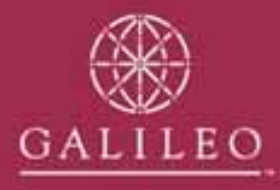

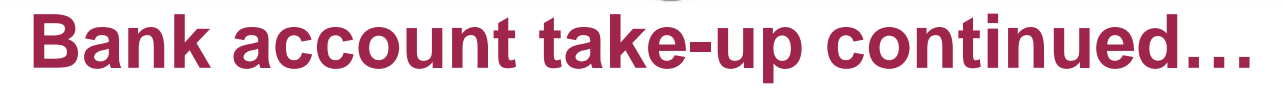

- You will now need to re-check the control account tick box on cashbook tab of the travel account and save.
- Enter your outstanding deposits. These are entered as Miscellaneous Receipts and allocated to the GL Take-up suspense account (60080).
- Enter a separate transaction for each deposit batch.

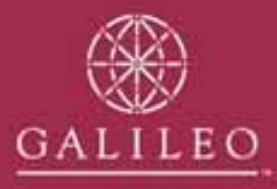

# Outstanding deposits

| Miscellaneous Receipt                |          |              |         |             | >           |
|--------------------------------------|----------|--------------|---------|-------------|-------------|
| Receipt Details                      |          |              |         |             |             |
| Consultant: bev                      |          | Date: 0      | 1/10/03 |             |             |
| Printed Remarks: OUTSTANDING DEPOSIT | AT TAKEU | P 1/9/03     |         |             |             |
| Amount: \$3,218.15 Account: TRAVEL   | Tr       | avel Account |         |             |             |
|                                      |          |              |         |             |             |
| GL Allocation                        |          |              |         |             |             |
| Account # GL Account Description     | GST      | Amount Excl  | GST Amt | Amount Incl | <u>A</u> dd |
| 60080 GL Take-up Suspense            |          | 3,218.15     | 0.00    | 3,218.15    | Delete      |
|                                      |          |              |         |             |             |
|                                      |          |              |         |             |             |
|                                      | Total:   | 3,218.15     | 0.00    | 3,218.15    |             |
| Form(s) of payment (1 of 1)          |          |              |         |             |             |
| Type: Direct Deposit                 | -        |              |         | K           |             |
| Payer: BANKING 29 SEPTEMBER 2003     |          |              |         |             | <u>A</u> dd |
| Amount: 3,218.15                     |          |              |         |             | Delete      |
| Nbr: Bank:                           |          | Branch:      |         |             |             |
|                                      |          |              |         |             |             |
|                                      |          |              |         |             |             |
| Reverse Print                        | Γ        | ок           | Cancel  | Help        |             |
|                                      | L        |              |         | <u> </u>    |             |

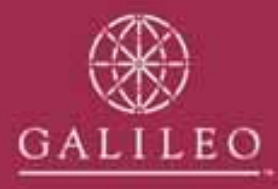

### **Unpresented Cheques**

 Each Unpresented cheque is entered as a Miscellaneous Payment. Allocate to the GL Takeup suspense account (60080).

| 💩 Miscellaneous Payment                |           |             |              |             | ×           |
|----------------------------------------|-----------|-------------|--------------|-------------|-------------|
| Payment Details                        |           |             |              | 1           |             |
| Consultant: bev                        |           | Date:       | )1/10/03     |             |             |
| Remark: UNPRESENTED CHEQUE AS AT TAKEN | JP 30 SEP | TEMBER 2003 |              |             |             |
| Amount: \$1,280.65 Account: TRAVEL     | Trave     | el Account  |              |             |             |
|                                        |           |             |              |             |             |
| CL Allocation                          |           |             |              |             |             |
| Account # GL Account Description       | GST       | Amount Excl | GST Amt      | Amount Incl | <u>A</u> dd |
| 60080 GL Take-up Suspense              |           | 1,280.65    | 0.00         | 1,280.65    | Delete      |
|                                        |           |             |              |             |             |
|                                        |           |             |              |             |             |
|                                        | Total:    | 1,280.65    | 0.00         | 1,280.65    |             |
| Form(s) of payment (1 of 1)            |           |             |              |             |             |
| Type: Cheque                           | •         |             |              | K           |             |
| Payee: CONTIKI TOURS                   |           |             |              |             | Add         |
| Amount: 1,280.65                       |           |             |              |             | Delete      |
| Nbr: 8912 Bank: AN                     | Z         | Branch:     | DUEEN STREET | BRISBA      |             |
|                                        |           |             |              | ,           |             |
|                                        |           |             |              |             |             |
| Reverse Print                          | ٦         |             | Capcel       | Help        |             |
|                                        | l         |             |              |             |             |
|                                        |           |             |              |             |             |

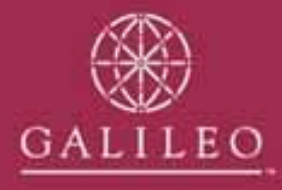

# **Confirm the bank account balance**

- Your bank account balance should equal the reconciled balance of your trust account as per your take-up reconciliation.
- Open the statements tab of the Travel account and enter a new statement.
- Use the page number of the statement you received that shows your closing balance as at the take-up date.

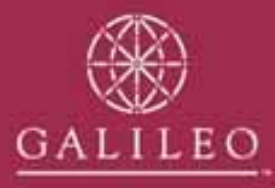

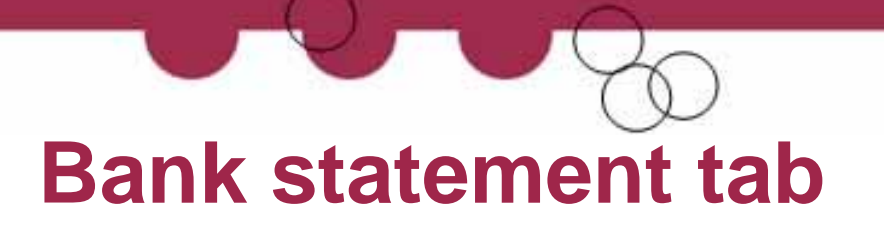

• Enter the opening & closing balance as the bank statement balance as at the take-up date. Click OK

| 💩 Statement                 |                                                       |                                                   |                                                    | ×                             |
|-----------------------------|-------------------------------------------------------|---------------------------------------------------|----------------------------------------------------|-------------------------------|
| Bank Statement De           | tails                                                 |                                                   |                                                    |                               |
| Bank<br>ANZ<br>Opening Bal: | Account Number<br>8779-79886558<br>6,380.86 CR Closin | Page No Date<br>98 01/10/0<br>19 Bal: 6,380.86 CF | Caic. Closing Bai<br>\$6,380.<br>3 Unreconciled Am | 86 CR<br>ht<br>\$0.00         |
| Items                       |                                                       |                                                   |                                                    |                               |
| Date                        | Description                                           | Debit                                             | Credit                                             | <u>A</u> dd<br><u>R</u> emove |
|                             | \$0.00                                                | Totals0                                           | .00 0.00                                           |                               |
|                             | Print <u>Finalise</u>                                 |                                                   | <u>O</u> K <u>C</u> ancel                          | Help                          |

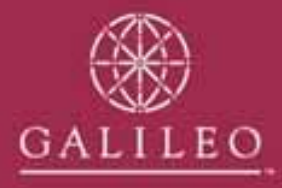

# **Confirm the Bank Reconciliation**

 Retrieve your Detailed Bank Reconciliation report from the Reports, Bank Reconciliation, Menu. This report should now reflect the same information as your manual bank reconciliation as at the take-up date.

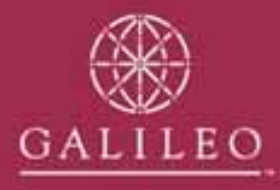

## **Other General Ledger codes**

- If you had a take-up balance for other GL codes – eg Commission Held or GST you will now need to enter these balances as adjustments.
- Open the GL Take-up Suspense account (60080) and open the accounting tab.
- Commission held will be allocated to 40100 -Transfer Commission from Travel
- GST Held will be allocated to 50028 GST

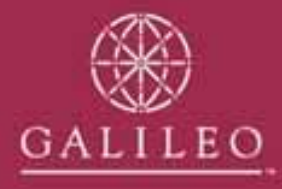

## Example of GST Take-up balance...

• This entry must be done from the GL Take-up Suspense Account. You can enter more than one take-up balance on this adjustment.

| 📥 Cashbo  | ok Journal                  |                                                    |                          |               |                                    |                   | × |
|-----------|-----------------------------|----------------------------------------------------|--------------------------|---------------|------------------------------------|-------------------|---|
| Tran:     | x Date: 01/10/03            | Franx ID:                                          | Con                      | isultant: bev |                                    |                   |   |
| R         | temark: Takeup balances for | GST & Commissi                                     | ion Held as at 30/9/0    | 13            |                                    |                   |   |
| А         | mount: 4200.00              |                                                    |                          |               |                                    |                   |   |
| Account # | GL Account Description      | DR/CR                                              | Amount Excl. GS1         | Gst Amt       | Amount Incl.                       | Item Reference    |   |
| 60080     | GL Take-up Suspense         | $\odot \underline{D} R \ \bigcirc \underline{C} R$ | 4200.00                  | 0             | 4200.00                            | Credit: TRNSFCOMM |   |
| 50028     | GST remit/refund            | O <u>D</u> R ● <u>C</u> R                          | 200.00                   | 0             | 200.00                             | Debit:GLTAKSUS    |   |
| 40100     | Transfer Commission from 1  |                                                    | 4000.00                  | 0             | 4000.00                            | Debit:GLTAKSUS    |   |
|           |                             | Debits:<br>Credits:                                | \$4,200.00<br>\$4,200.00 |               | \$4,200.00<br>\$4,200.00<br>\$0.00 |                   | _ |
| 1         |                             |                                                    | ψ0.00                    |               | φ0.00                              |                   |   |
| Nev       | w Delete                    |                                                    |                          |               | ок                                 | Cancel            |   |

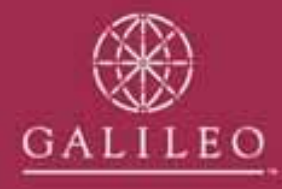

## **Clearing out the Take-up Suspense accounts**

- Your take-up suspense accounts can now be cleared back to zero.
- Print your Account Trial Balance. Confirm all the figures against your take-up reconciliation.
- Open your GL Take-up suspense account. You can now enter an adjustment that will clear all the take-up suspense accounts to a zero balance.

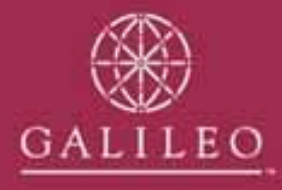

## **Clearing the Take-up suspense accounts**

| 💩 Cashbo  | ok Journal                 |                                          |                  |             |              |                 | × |
|-----------|----------------------------|------------------------------------------|------------------|-------------|--------------|-----------------|---|
| Tran      | x Date: 01/10/03           | Tranx ID:                                | Cons             | ultant: bev |              |                 |   |
| F         | Remark: Clear GL Takeup su | ispense accounts                         |                  |             |              |                 |   |
| A         | mount: 6500.04             |                                          |                  |             |              |                 |   |
| Account # | GL Account Description     | DR/CR                                    | Amount Excl. GST | Gst Amt     | Amount Incl. | Item Reference  |   |
| 60080     | GL Take-up Suspense        |                                          | 3483.04          | 0           | 3483.04      | Credit:CRTAKSUS |   |
| 60050     | Trip Take-up Suspense      | <u>D</u> R ⊙ <u>C</u> R                  | 867.00           | 0           | 867.00       | Debit:GLTAKSUS  |   |
| 60060     | Debtor Take-up Suspense    | $\odot$ <u>D</u> R $\bigcirc$ <u>C</u> R | 3017.00          | 0           | 3017.00      | Debit:GLTAKSUS  |   |
| 60070     | Creditor Take-up Suspense  | • O <u>d</u> r • <u>c</u> r              | 5633.04          | 0           | 5633.04      | Debit:GLTAKSUS  |   |
|           |                            |                                          |                  |             |              |                 |   |
|           |                            | Debits:                                  | \$6.500.04       |             | \$6.500.04   |                 | _ |
|           |                            | Credits:                                 | \$6,500.04       |             | \$6,500.04   |                 |   |
|           |                            |                                          | \$0.00           |             | \$0.00       |                 |   |
| Ne        | w Delete                   |                                          |                  |             | ок           | Cancel          |   |

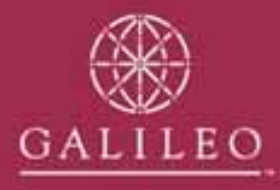

## **Print your final reports**

- It is advisable to keep a copy of your take-up reports for your auditor. We recommend you print the following reports and keep them on file.
  - End of Day report (Live print)
  - Trip Balance Reports
  - Creditors Trial Balance
  - Cheques to Pay report
  - Debtors Trial Balance
  - Detailed Bank Reconciliation
  - Account Trial Balance

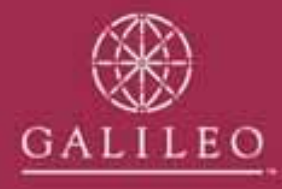

# Non Bankable Credit Card Merchant Fees

- It is important that you set up the correct merchant fee percentages for any nonbankable credit cards that you accept. Eg. American Express and Diners.
- Click on the Options menu, tables, credit cards and select the card type. Enter the GST inclusive merchant rate and tick the GST box.
   Eg. Rate is 2.24% + GST = 2.464%

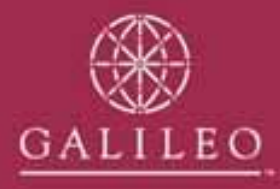

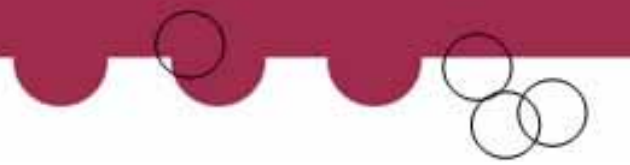

## Your financial take-up is now complete!

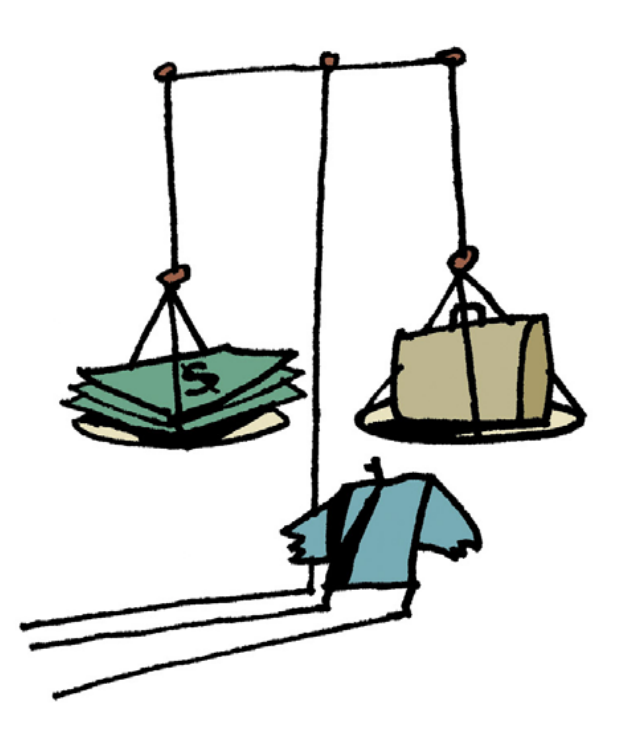